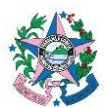

| Tema:      | Atendimento ao Fale Conosco do Tesouro Estadual |                         |  |  |
|------------|-------------------------------------------------|-------------------------|--|--|
| Emitente:  | Secretaria de Estado da Fazenda – SEFAZ         |                         |  |  |
| Sistema    | Sistema de Contabilidade                        | Código: SCO             |  |  |
| Aprovação: | Portaria nº 94-R/2022                           | Vigência: 07/11/2022    |  |  |
| Versão:    | 3                                               | Atualização: 16/06/2023 |  |  |

## 1. OBJETIVO

**1.1** Descrever os procedimentos referentes às tratativas externas e internas de acesso à ferramenta Fale Conosco e procedimentos para atendimento das demandas pertinentes ao Tesouro Estadual.

# 2. ABRANGÊNCIA

- 2.1 Secretaria de Estado da Fazenda.
- 2.2 Órgãos e entidades estaduais integrantes da Administração Direta e Indireta do Poder Executivo, da Assembleia Legislativa, do Poder Judiciário, do Minis- tério Público, do Tribunal de Contas e da Defensoria Pública, do Estado do Espírito Santo.

## 3. FUNDAMENTAÇÃO LEGAL

- **3.1** Lei nº 4.320, de 17 de março de 1964.
- **3.2** Lei nº 3.043, de 31 de dezembro de 1975.
- **3.3** Decreto  $n^{\circ}$  4.766-R, de 26 de novembro de 2020.

## 4. SIGLAS

**4.1** CSS – Central de Solicitação de Serviço.

## 5. UNIDADES FUNCIONAIS ENVOLVIDAS

- **5.1** GFS Grupo Financeiro Setorial/Equivalentes.
- **5.2** Servidores lotados na SEFAZ.

## 6. **PROCEDIMENTOS**

## 6.1 Fluxo:

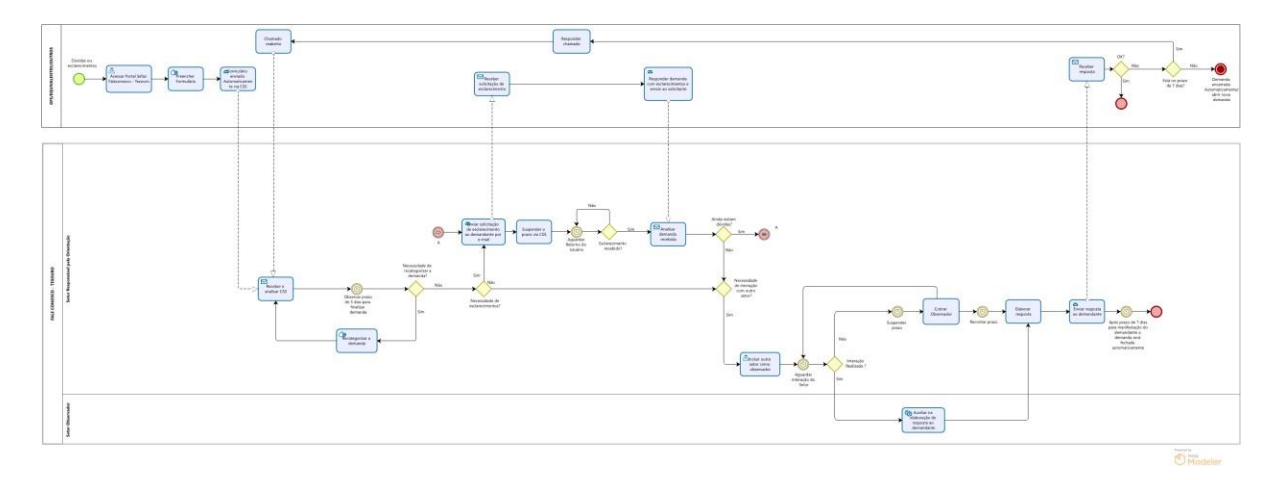

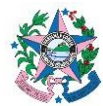

## 6.2 A cargo dos GFS/Equivalentes

- 6.2.1 Acessar o site da SEFAZ pelo endereço www.sefaz.es.gov.br.
- 6.2.2 Localizar e clicar na página da SEFAZ a opção FALE CONOSCO.

| SECURITY F | PRODUÇ 📘 E-DOCS 🥌 CSS 🧭 SIGEFEST         | I REINAME | SIGEFES | PRODUÇAO 🌚 SIGEFES HOMOLO 🕝 DISCO                                            | ORD 🌚 CONSUL | JASIN                                                      | Uutros favo |
|------------|------------------------------------------|-----------|---------|------------------------------------------------------------------------------|--------------|------------------------------------------------------------|-------------|
|            | Secretaria da Fazenda                    |           |         | Pauta Café                                                                   |              |                                                            |             |
|            | Página Principal                         |           | Home    | 2                                                                            |              |                                                            |             |
|            | Institucional                            | ~         |         | Fal                                                                          | e Cono       | SCO                                                        |             |
|            | Contato                                  | ~         |         |                                                                              |              |                                                            |             |
|            | Legislação                               | ~         |         |                                                                              |              |                                                            |             |
|            | Licitações                               | ~         |         | Receita Estadual                                                             |              | Tesouro Estadual                                           |             |
|            | Editais de Licitação e Contratos         | ~         |         | Para dúvidas sobre procedimentos e<br>interpretação da legislação tributária |              | financeira aplicada ao setor público<br><u>Clique aqui</u> |             |
|            | Conselho Estadual de Recursos<br>Fiscais | ~         |         | <u>Clique aqui</u>                                                           |              |                                                            | J           |
|            | Teletrabalho                             | ~         |         |                                                                              |              |                                                            |             |
|            | Unidade Executora de Controle            | ~         |         |                                                                              |              |                                                            | ~           |

- **6.2.3** Clicar na opção Tesouro Estadual ORIENTAÇÃO ORÇAMENTÁRIA, CONTÁBIL E FINANCEIRA APLICADA AO SETOR PÚBLICO.
- **6.2.4** Preencher os campos do formulário de acordo com as descrições conti- das em cada etapa e enviar demanda. Nessa etapa, a categoria determi- nada pelo demandante orientará para qual setor a demanda será desig- nada.

| ALL DRAWNING CONTRACTORS IN THE REPORT OF THE REPORT OF TH | n                                                                                                    | Bernabé        |
|----------------------------------------------------------------------------------------------------|----------------------------------------------------------------------------------------------------|----------------|
| Solicitações da <u>Sefaz</u>                                                                                                    | Ativos Assistência Gerência Ferramentas Plug-ins Administração Configurar                                                                     |                |
| e Assistência 🛛 🖉 Form                                                                                                    | nulários 🕴 + Q 🖋 🗹 TESOURO (estrutura de árvore) 💷 RO -                                                                                       | Perfil Técnico |
|                                                                                                    | Fale Conosco - Tesouro Estadual 🖶                                                                                                    |                |
|                                                                                                    | DADOS DA SOLICITAÇÃO                                                                                                    |                |
|                                                                                                    | Nome completo do solicitante *                                                                                                    |                |
|                                                                                                    | Informe seu nome completo.                                                                                                    |                |
|                                                                                                    | Enc. Jené Naria da Silva                                                                                                    |                |
|                                                                                                    |                                                                                                    |                |
|                                                                                                    | E-mail *                                                                                                    |                |
|                                                                                                    | Informe seu e-mail para que você receba todas as notificações referentes à sua demanda.                                                       |                |
|                                                                                                    | Ex. ( jose@agercia.es.gov.br                                                                                                    |                |
|                                                                                                    |                                                                                                    |                |
|                                                                                                    |                                                                                                    |                |
|                                                                                                    | Deseja que tenha outro integrante no chamado? *                                                                                               |                |
|                                                                                                    | Deseja que tenha outro integrante no chamado? *<br>O outro integrante poderá interagir no chamado da mesma forma que o solicitante principal. |                |

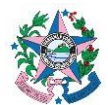

- **6.2.5** Confirmar o recebimento do código numérico no e-mail informado no formulário. Caso não receba o e-mail de confirmação, deverá abrir outra demanda.
- **6.2.6** Monitorar o e-mail para complementar as informações ou prestar esclarecimentos à equipe da SEFAZ, em razão da demanda enviada.
  - 6.2.6.1 Caso o retorno do Tesouro **tenha atendido** totalmente sua demanda:
    - Arquivar o e-mail recebido em pasta própria e não interagir mais com a SEFAZ (não responder ao e-mail enviado como solucionado).
  - 6.2.6.2 Caso o retorno do Tesouro **não tenha atendido** totalmente sua demanda:
    - a) responder o e-mail contendo a solicitação de esclarecimento ou complemento da resolução.

Observação: As demandas que estão no status "Solucionada" são fechadas automaticamente pelo sistema **após sete dias corridos**.

Nenhuma alteração pode mais ser realizada quando estão no status "Finalizada" Sendo assim, caso seja identificado algum problema, será necessário abrir uma **no-va** demanda e recomenda-se fazer menção ao código numérico da demanda anterior.

# 6.3 A cargo da SEFAZ (Fale Conosco – Tesouro):

Todos os procedimentos realizados via CSS no atendimento da demanda, encontram-se no ANEXO I a V desta norma.

- **6.3.1** Receber e analisar a <u>demanda</u> proveniente dos GFS's/Equivalentes e os demais, observando o **prazo de 5 dias úteis** para resolução. A demanda será atribuída a um servidor da equipe de modo automático.
  - 6.3.1.1 Caso seja entendido que a demanda foi aberta em uma categoria indevida e precisa ser encaminhada para ser atendida por outra área, ou seja, recategorizar a demanda:
    - Acessar a ferramenta CSS e atribuir a demanda ao setor competente. O prazo, excepcionalmente, recomeça a contar após a nova atribuição.
  - 6.3.1.2 Caso necessite de mais **esclarecimentos** do demandante:
    - a) Interagir com o demandante utilizando o botão Acompanhamento.
    - b) Suspender prazo de resposta, colocando a demanda no status "Pendente";
    - c) Aguardar retorno;
    - d) Manter a interação com o demandante até que todos os pontos tenham sido esclarecidos.

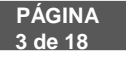

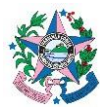

- 6.3.1.3 Caso necessite de interação com **outra área do Tesouro Esta**dual:
  - a) Incluir a nova área como "observador" e salvar;
  - b) Clicar em acompanhamento, ocultar a conversa acessando o ícone do "cadeado", para que a interação fique restrita as áreas pertinentes (o demandante não visualizará as tratativas feitas com o "cadeado").
  - c) Na caixa de texto, descrever os pontos que precisam ser esclarecidos referente à demanda
  - d) Suspender o prazo para resposta e interagir com a área a fim de elaborar resolução da demanda de forma conjunta.
- **6.3.2** Elaborar solução para a demanda e registrar no CSS utilizando o botão "Solução".

**Observação**: A demanda fecha automaticamente após sete dias, porém **antes des- te prazo** ela poderá ser **reaberta** pelo demandante.

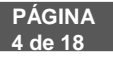

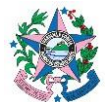

#### 7 ANEXOS

# <u>ANEXO I</u>

- 7.1 UTILIZAÇÃO DA FERRAMENTA "CSS" NO ATENDIMENTO AO FALE CO-NOSCO DO TESOURO ESTADUAL.
  - 7.1.1 Acessar o CSS para realizar o atendimento aos chamados abertos. Caberá a cada setor definir a sistemática de atribuições de demandas internamente.

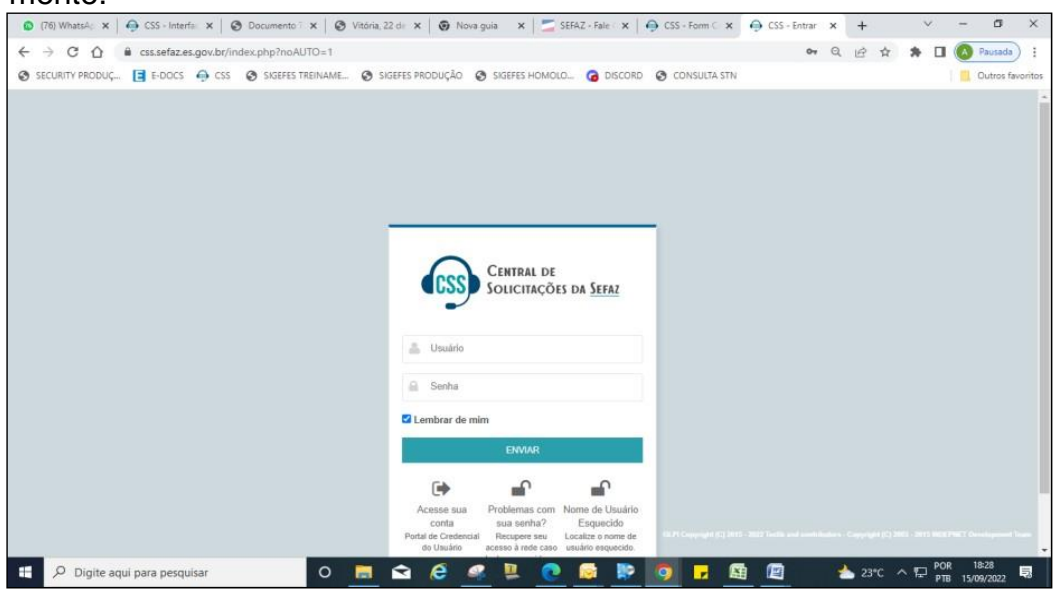

7.1.2 Confirmar se o usuário encontra-se logado com o perfil técnico. Caso contrário deverá alterar.

| O Unidade Gestora X Ø MAN                                                      | UAL DE PROCEDIMENT                                    | adrão - CSS 🛛 🗙 🧧 SEF      | AZ - Sistema de Contabili 🗙 📔 🔕 SCO 014 - 2022-11-07                                                                                                    | - Ater ×   + · · · · · · · · ×                                                                                                    |
|--------------------------------------------------------------------------------|-------------------------------------------------------|----------------------------|----------------------------------------------------------------------------------------------------|----------------------------------------------------------------------------------------------------|
| <ul> <li>← → C △</li></ul>                                                     | front/central.php<br>5 📀 SIGEFES TREINAME 📀 SIGEFES I | PRODUÇÃO 📀 SIGEFES HOMO    | DLO 💿 DISCORD 📀 CONSULTA STN 🗧 SIGEFES                                                                                                    | Q     Image: Constraint of the second second s |
| G Assie                                                                        | stência 🗸 🔁 Gerência 🗸 🖨 Ferrame                      | ntas 🗸 🛛 Ə Administração 🗸 | ⊗ Configurar -> -⇔ Encontrar um menu                                                                                                    | TESOURO - Perfil Técnico<br>> TESOURO (estrutura completa)                                                                                                    |
| Home                                                                           |                                                       |                            |                                                                                                    |                                                                                                    |
| Dashboard         Visão pessoal         Visão do g           Central         V | rupo Visão global Feed RSS For                        | mulários Todos             |                                                                                                    | ت «<br>ا                                                                                                    |
| O Computador                                                                   | Dispositivo de rede                                   | e.                         | Novo     Em atendimento (atribuido)     Em atendimento (atribuido)     Em atendimento (atribuido)     Em atendimento (atribuido)     Em atendimento (atribuido) | endimento (planejado) 🔲 Pendente 🔲 Solucionado                                                                                                    |
| 0 of 0<br>Licença Monitor                                                      | Rack 0                                                | Gora                       | 250<br>225<br>200<br>175<br>150<br>125                                                                                                    |                                                                                                    |
| Nenhum dado encontrado                                                         | Nentrum dado encontrado                               | Nenhum dado encontrado     | 100<br>75<br>25<br>0<br><b>Status:dos:chamatos:pur:m@s</b> 022-082022                                                                                           | 09 2022-10 2022-11 2022-12 2023-01 2023-02 2020                                                                                                    |
| Pesquisar                                                                      | 0 📙 숙                                                 | 🤌 🤹 📜 🔇                    | 🖻 🚱 🗖 🧧 🭕                                                                                                    | 🥂 30°C ヘ 🖫 POR 16:55 🤜                                                                                                    |

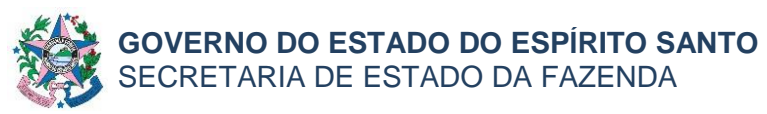

# 7.1.3 Clicar em Assistência > Chamados

| SECURITY PRODUÇ E E-DOCS                                                                                            | igefes trein                                                                                  | NAME 🔇 SIGEFES PRODUÇÃO                                                              | SIGEFES HOMOLO 💿 [                                                                          | DISCORD 🔇 CONSULTA STN 🕻                                                                                                    |
|----------------------------------------------------------------------------------------------------|-----------------------------------------------------------------------------------------------|--------------------------------------------------------------------------------------|---------------------------------------------------------------------------------------------|----------------------------------------------------------------------------------------------------|
| (CSS)                                                                                                    | බ Assistência √ ලි Gerên                                                                      | ència 🗸 🖨 Ferramentas 🗸 Ϛ                                                            | Ӯ Administração 🗸 🛛 🕲 Config                                                                | urar 🗸 🗢 Encontrar um menu                                                                                                    |
|                                                                                                    |                                                                                               |                                                                                      |                                                                                             |                                                                                                    |
| Unidade Gestora X S MANUAL DI                                                                                       | Chamados - CSS                                                                                | S X SEPAZ - Sistema de Cont                                                          | abili x   SCO 014 - 2022-11-07 - Ater x                                                     |                                                                                                    |
| <ul> <li>← → C ↓ ■ css.setaz.es.gov.br/tront/</li> <li>⊗ SECURITY PRODUÇ </li> <li>E-DOCS </li> <li>CSS </li> </ul> | ticket.php?is_deleted=0&as_map=0&se                                                           | earch=Pesquisar&itemtype=Ticket&saveds<br>UÇÃO 🚱 SIGEFES HOMOLO 🙆 DISCORD            | earches_id=611&criteria%580%5D% G                                                           | IHO A Dutros favoritos                                                                                                    |
| G Assistênci                                                                                                    | a ∨ 🔁 Gerência ∨ 🖨 Ferramentas ∨                                                              | ∽                                                                                    | 🖒 Encontrar um menu                                                                         | TESOURO - Perfil Técnico<br>> TESOURO (estrutura completa)                                                                                     |
|                                                                                                    | Pesquisar 🛛 🟠 Listas 🗍 🛄 Kanban global                                                        | Chamados aguardando sua aprovação                                                    |                                                                                             |                                                                                                    |
| E Características - Status - é<br>regra © regra global (+) grupo a Pesq<br>Acose 12 m 0 0 0                         | O Em atendimento (atribuido) -                                                                |                                                                                      |                                                                                             |                                                                                                    |
| DO TÍTULO STATUS                                                                                                    | TIPO REQUERENTE LOCALIZAÇÃO CATEC<br>-<br>REQUERENTE                                          | EGORIA DATA DE TEMPO PARA TEMPO<br>ABERTURA ATENDIMENTO PARA<br>+ PROGRESSO<br>PROGR | SLAS - PRIORIDADE ATRIBUÍDO -<br>SLASANBSP;TEMPO GRUPO<br>ÃO + PARA SOLUÇÃO TÉCNICO<br>ESSO | ATRIBUÍDO TEMPO TEMPO OLA-<br>- TÉCNICO INTERNO INTERNO OLAMANS<br>PARA PARA INTERNO<br>ATENDIMENTO SOLUÇÃO + SOLUÇÃO<br>+ PROGRESSO PROGRESSO |
| 113848 Consulta     Consulta     Carsificação     Classificação     Orçamentária                                    | Requisição Tairony<br>Campos<br>Lozer 1 > PROJETOS GECC > TI<br>Servi<br>> ARGO SUSI<br>Consi | llogo de 08-03-2023 13:52<br>iços ><br>OG ><br>IF ><br>sulta<br>ica                  | Baixa GECOG ><br>SUSIF ><br>Atendiment<br>SUSIF+                                            | Kamila<br>Sousa<br>Dernabé<br>Fedeszen<br>İ                                                                                                    |
|                                                                                                    | sobre<br>Class<br>Orçar                                                                       | e<br>sificação<br>imentária                                                          | Central de Solicit:<br>[CSS #0109964] [CH<br>Para respondent<br>Inha ==                     | ações da Sefaz-ES × ×<br>IAMADO] Novo acompanhamento R<br>inder por e-mail, escreva acima dessa                                                |
| 50 v linhas / página                                                                                                |                                                                                               |                                                                                      | Exibindo 1 a 1 de 1 linhas                                                                  |                                                                                                    |
| Pesquisar                                                                                                    | 0 📃 🖻 🧉                                                                                       | 🤶 🧔 🖳 🚇 🖗                                                                            | 🗾 📀 🔊                                                                                       | 🛃 30°C へ 🔛 POR 1657 🔜                                                                                                    |

7.1.4 Abrir o chamado, com um clique na linha da demanda correspondente, para providenciar a atribuição. Conforme informações a seguir:

| (CSS)                                                         | 🚯 Assistência 🗸 🖪 Gerência 🗸 🛱 Ferramentas 🗸 🥥 Administração 🗸 🕲 Configurar v                                                                                                    | ⇔ Encontrar um menu TESOURO - Perfit Técnico TESOURO (estrutura compieta) |
|---------------------------------------------------------------|----------------------------------------------------------------------------------------------------|---------------------------------------------------------------------------|
| ⊕ Home / ♀ Assistência / €                                    | Chamados 🔍 Pesquisar 🗋 🤹 Listas 🗍 🖽 Kanban global 🖉 Chamados aguardando sua aprovação                                                                                                    |                                                                           |
| « < 🗉                                                         | SIGEFES - Cadastro de Agência Bancária e de Banco                                                                                                    | o (118883) 3/15 > >>                                                      |
| Chamado<br>Estatísticas<br>Aprovações<br>Base de Conhecimento | LA<br>Criado em: © 3 horse atrias por R Lociano Aves de Antonde<br>SIGEFES - Cadastro de Agência Bancária e de Banco                                                                                                    | Requerente       R Locasino Alves de Andrade                              |
| Mudanças<br>Histórico 5                                       | DADOS DA SOLICITAÇÃO<br>1) Nome completo do solicitante : Luciano Alves de Andrade<br>2) E-mail: Landarde@sefaz.es.gov.br                                                                                                    | Conservador     temperature sporter *                                     |
| Todos                                                         | <ol> <li>Deseja informar sua UG ou sua UO?: UG</li> <li>Unidade Gestora: 800102 ENCARCOS GERAIS - SEFAZ</li> <li>Categorias: SIGEFES - Cadastro do Aglincia Bancária e de Banco</li> <li>Setor de Atendimento : SEFAZ/SUBSET/GECOG/SUSIF</li> <li>Requer Urgância: Não</li> </ol> | Atribuido R. GECCO > SUSF > Atendimento SUSF 2                            |
|                                                               | <ul> <li>B) Deseja que tenha outro integrante no chamado? : Não</li> <li>Descrição :</li> <li>Favor cadastrar a agencia 3733 do banco 033 SANTANDER.</li> </ul>                                                                                                    | Italiando relacionado                                                     |
|                                                               | 🕞 Responder 👒                                                                                                    | ⊽ ﷺ ↔                                                                     |

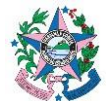

Observação: Os chamados deverão ser atribuídos manualmente por cada servidor da equipe, de acordo com a ordem de chegada. As atribuições serão supervisionadas pelo Gerente e Subgerente da área demandada.

## 7.1.5 Analisar a demanda, lendo a descrição nos **DADOS DA SOLICITAÇÃO**:

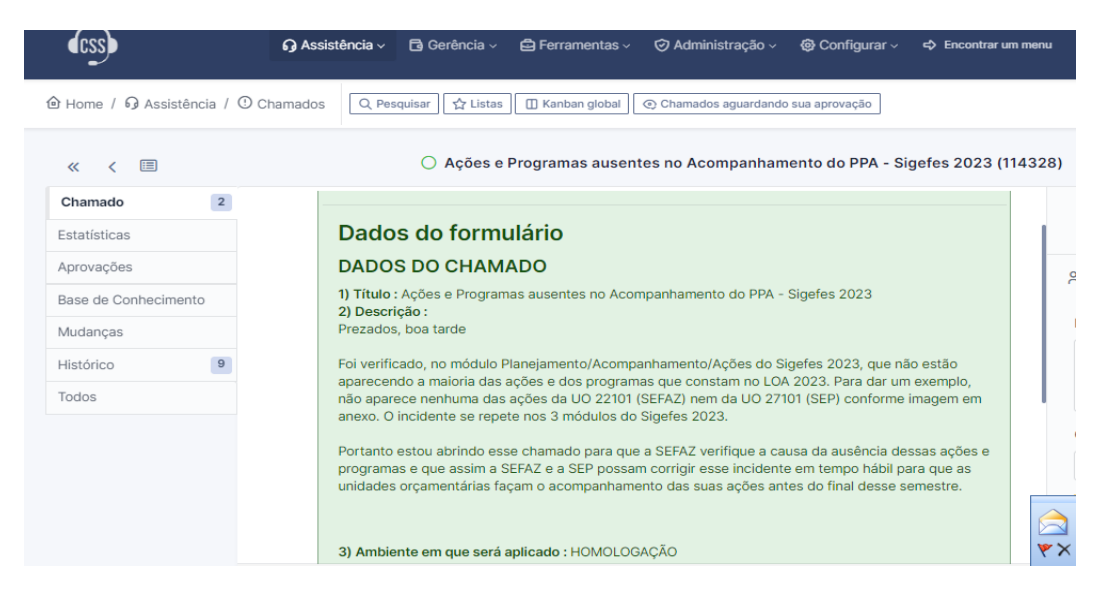

# 7.1.5.1 Caso a demanda necessite de recategorização (tenha que ser atribuída a outra área):

a) Escolher no campo **Categoria**, na lista apresentada, o assunto mais adequado à demanda apresentada e **Salvar**.

| • (23)                                | Assistência 🗸 📑 Gerência 🗸 🖨 Ferramentas 🖉 🧭 Administração 🗸 🌚 C                                                                                                    | onfigurar 🗸 🗘 Encontrar um menu | TESOURO - Perfil Técnico<br>> TESOURO (estrutura completa)                    |
|---------------------------------------|----------------------------------------------------------------------------------------------------|---------------------------------|-------------------------------------------------------------------------------|
| Home / 9 Assistência / 🛈 Chama        | dos 🛛 📿 Pesquisar 🗋 🏠 Listas 🕅 🆽 Kanban global 🗍 🐼 Chamados aguardando sua apr                                                                                                    | ovação                          |                                                                               |
| « < 🗉                                 | O SIGEFES - Cadastro de Agência Bancária                                                                                                    | e de Banco (118883)             | 3/15 > >>                                                                     |
| Chamado LA<br>Estatísticas Aprovações | Criado em () 3 horse atrès por . À Luclano Alves de Andrade<br>SIGEFES - Cadastro de Agência Bancária e de Banco                                                                                                    | Entid                           | ade TECNOLOGIA DA INFORMAÇÃO (GETEC)<br>• TESOURO<br>a de 04-04-2023 07:09:38 |
| Base de Conhecimento<br>Mudanças      | Dados do formulário<br>DADOS DA SOLICITAÇÃO                                                                                                    | aber<br>r                       | tura<br>Fipo Requisição +                                                     |
| Histórico 5<br>Todos                  | 1) Nome completo do solicitante : Luciano Alves de Andrade 2) E-mail : Landarde(gestera = qov. br 3) Deseja informar sua UG ou sua UO? : UG 4) Unidade Gestora : 800102 ENCARGOS GERAIS - SEFAZ 5) Categories : SIGFES - Gastarto de Agência Bancúria e de Banco | Categ                           | oriala Bancária e de Banco + i<br>Em atendimento (atribuido) +                |
|                                       | 6) Setor de Atendimento: SEFAZ/SUBSET/GECOG/SUSIF     7) Requer Urgência: Não     8) Deseja que tenha outro integrante no chamado?: Não     9) Desercição:     Exercição: a canecria 3233 do banco 033 SANTANDER                                                 | impi<br>Priorid                 | acto Média •                                                                  |
| OR                                    | sponder v                                                                                                    | ▼ Ξ ( )                         | : Baivar                                                                      |

Observação: Após recategorizar, o outro chamado não será mais visualizado pela equipe anterior.

#### 7.1.5.2 Caso necessite de mais esclarecimentos por parte do demandante:

PÁGINA 7 de 18

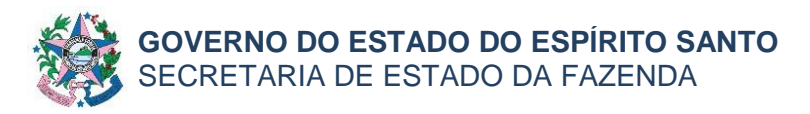

a) Clicar em **Responder**, interagir com o demandante e apertar o botão adicionar.

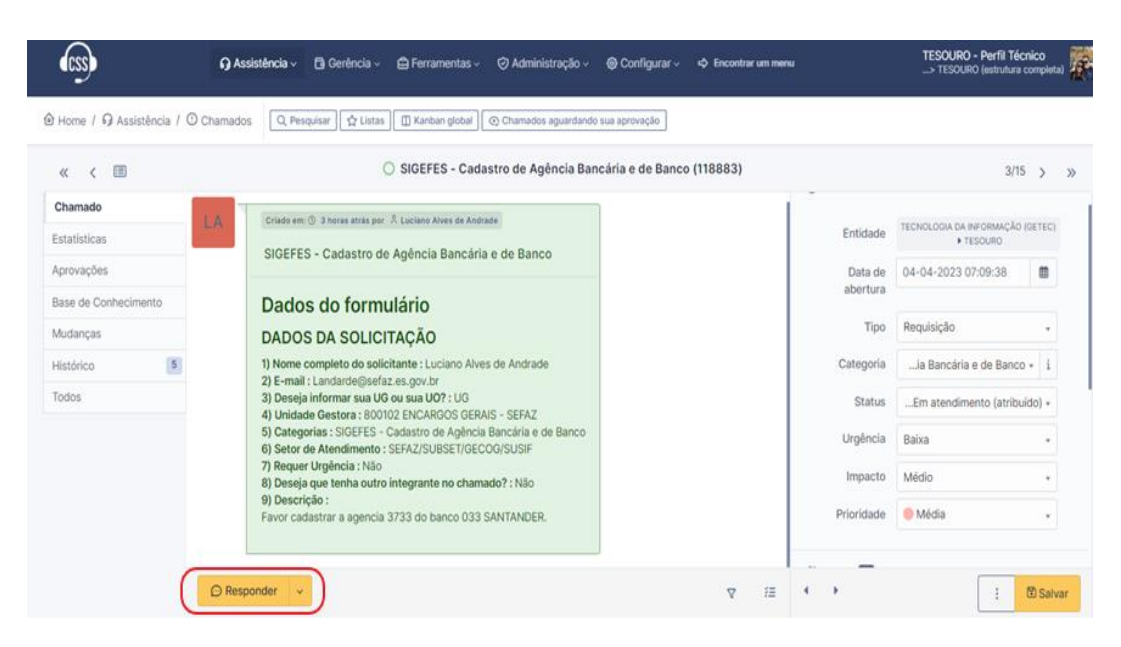

**b)** Na caixa de texto, descrever os pontos que precisam ser escla- recidos referentes à demanda.

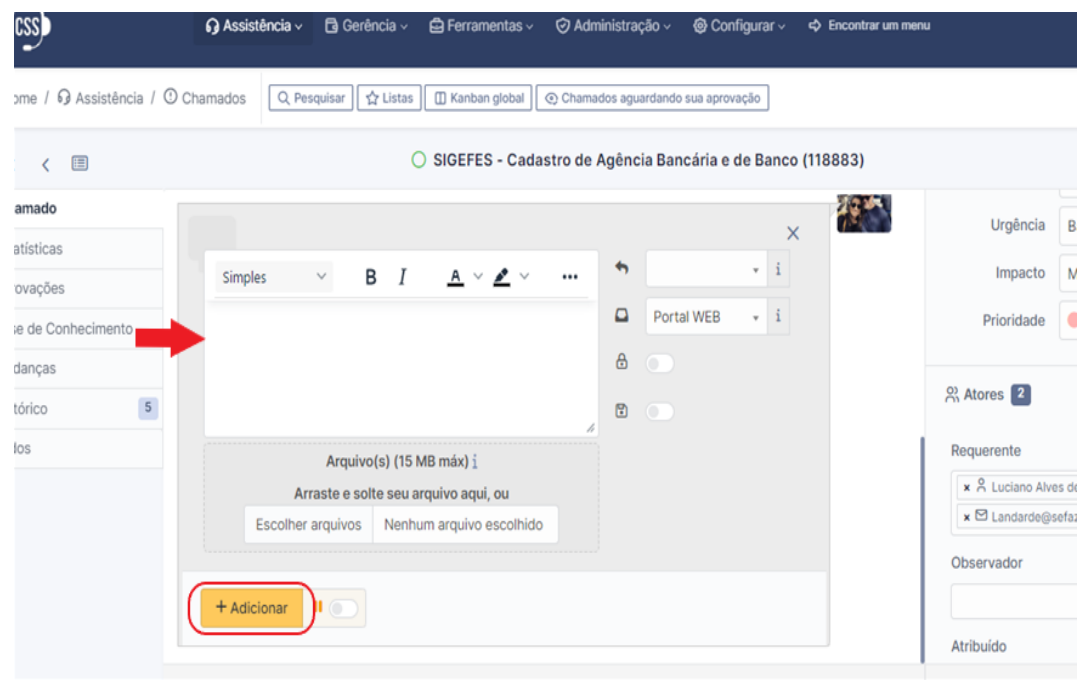

- c) Clicar no botão Adicionar.
- **d)** Anexar arquivos, caso considere necessário, para melhor entendimento do solicitante, "arrastando-o" para o campo específico ou anexando, através do botão selecionar.

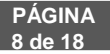

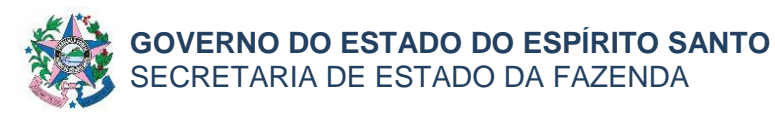

e)

# NORMA DE PROCEDIMENTO – SCO – 014

#### Marcar o chamado como "Pendente" e salvar.

| do sua aprovação                |                                        |                                                         |                                      |     |
|---------------------------------|----------------------------------------|---------------------------------------------------------|--------------------------------------|-----|
| e Programas ausentes no Acompan | hamento do PPA - Sigefes 2023 (114328) |                                                         | 2/12                                 | >   |
|                                 |                                        | Data de abertura                                        | 10-03-2023 15:51:04                  |     |
|                                 |                                        | Тіро                                                    | Incidente                            | ¥   |
| Planejamento                    |                                        | Categoria                                               | Catálogo de Serviços > GECOG > SUSIF | • i |
|                                 |                                        | Status                                                  | e Pendente                           | ×   |
| 104.25 KB                       |                                        | Urgência                                                | Baixa                                | ×   |
|                                 |                                        | Impacto                                                 | Médio                                | ×   |
| 232.3 KB                        |                                        | Prioridade                                              | Baixa                                | Ŧ   |
| I <u>A</u> ~ <b>#</b> ~ …       | × i<br>Portal WEB v i                  | 었 Atores 4<br>Requerente<br>★ 유 João Carlos Mello de So | uza 🌲 4                              | *   |
|                                 | ۵                                      | × 谸 SEP - Secretaria de Esta<br>Observador              | do de Economia e Planejamento 3      |     |
|                                 |                                        |                                                         |                                      |     |

**f)** Quando o demandante **responder o** chamado, este mudará para o status "Em Atendimento" e deverá ser dada continuidade às análi- ses. O prazo de 5 dias úteis fica suspenso durante o período de res- posta do demandante.

## 7.1.5.3 Caso seja necessário a ajuda ou orientação de outra área do Tesouro Estadual para resolução da demanda apresentada:

I Clicar no ícone do campo "Observador", II- Usuário – Para incluir um servidor no chamado;

III- Grupo - Para incluir outro setor no chamado.

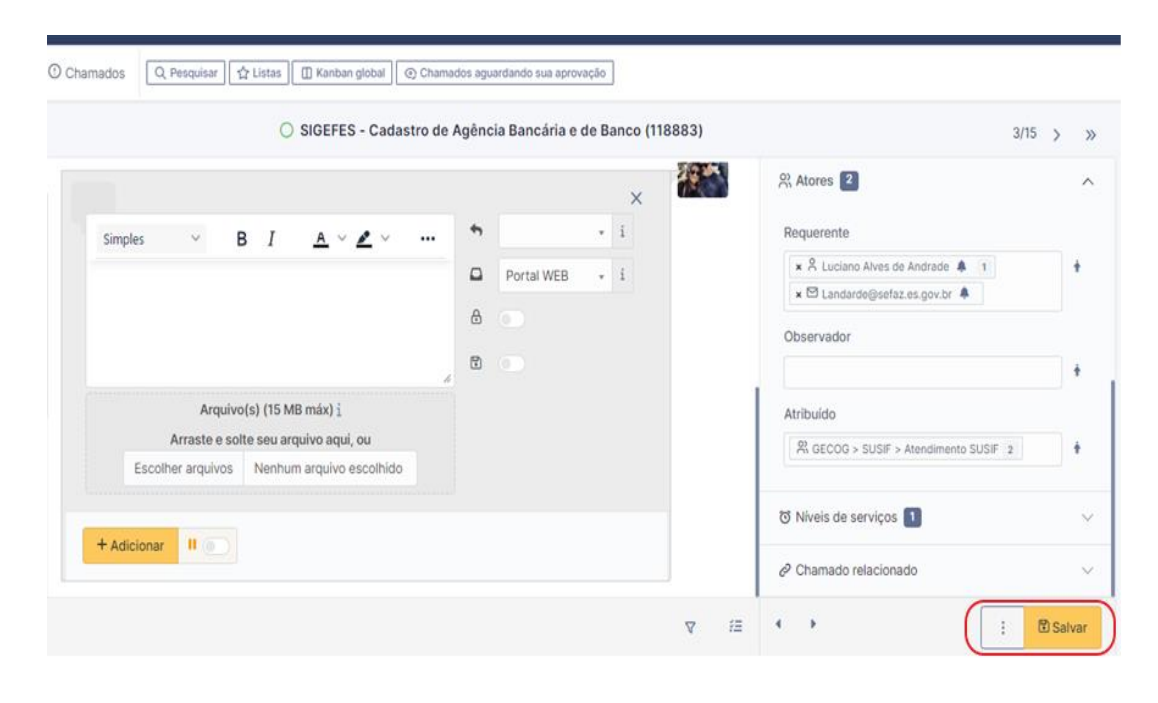

b) Clicar em Salvar.

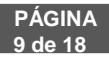

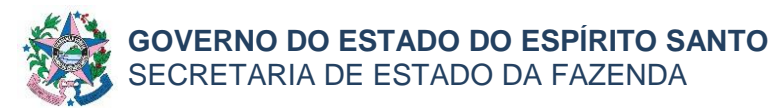

c) Clicar em **Responder** no menu lateral esquerdo da tela e em seguida no botão **Adicionar**.

| ess                                                           | 🎧 Assistência 🗸 📑 Gerência 🗸 🖨 Ferramentas 🖉 🤗 Administração V                                                                                                    | @ Configurar → ¢ Encontrar um menu | TESOURO - Perfil Técnico<br>> TESOURO (estrutura completa)                                                                                                   |
|---------------------------------------------------------------|----------------------------------------------------------------------------------------------------|------------------------------------|----------------------------------------------------------------------------------------------------|
|                                                               | Charmados 🔍 Pesquisar 🕅 🖞 Listas 🕅 🗍 Kanban global 🖉 Charmados aguardando                                                                                                    | sua aprovação                      |                                                                                                    |
| « < 🗉                                                         | O SIGEFES - Cadastro de Agência Ban                                                                                                    | cária e de Banco (118883)          | 3/15 > >>                                                                                                    |
| Chamado<br>Estatísticas<br>Aprovações<br>Base de Conhecimento | Crisedo em © 3 horax atras por A Suciano Alves de Andrade<br>SIGEFES - Cadastro de Agência Bancária e de Banco                                                                                                    |                                    | Entidade TECHOLODIA DA NEVORMAÇÃO (DETEC)<br>• TESOLIDO<br>Data de 04-04-2023 07:09:38 1                                                                     |
| Mudanças<br>Histórico 5<br>Todos                              | DADOS DA SOLICITAÇÃO  1) Nome completo do solicitante : Luciano Alves de Andrade 2) E-mail : Landarde@sefaz.es.gov.br 3) Deseja informar sua UG ou sua UO? : UG 4) Unidade Gestora : S00102 ENCARCOS GERAIS- SEFAZ 5) Categorias : SIGEFES - Cadastro de Agência Bancária e de Banco 6) Setor de Atendimento : SEFAZ/SUBSET/GECOG/SUSF 7) Requer Urgência : Não 8) Deseja que tenha outro integrante no chamado? : Não 9) Descrição : Favor cadastra a agencia 3733 do banco 033 SANTANDER. | p                                  | Tipo Requisição -<br>Lategoriala Bancária e de Banco - 1<br>StatusEm atendimento (atribuido) -<br>Urgência Baixa -<br>Impacto Médio -<br>rioridade © Média - |
| (                                                             | ⊖ Responder 👻                                                                                                    | ⊽ ≝ • •                            | : 🖸 Salvar                                                                                                    |

- d) Na caixa de texto, descrever os pontos que precisam ser esclarecidos com o outro setor.
- e) Anexar arquivos, caso seja necessário, "arrastando-o" para o campo específico ou anexando o arquivo no campo no botão selecionar (conforme tela supra).
- f) Clicar no "cadeado", para que a conversa fique restrita aos servidores do Tesouro Estadual e não seja acompanhada pelo demandante.

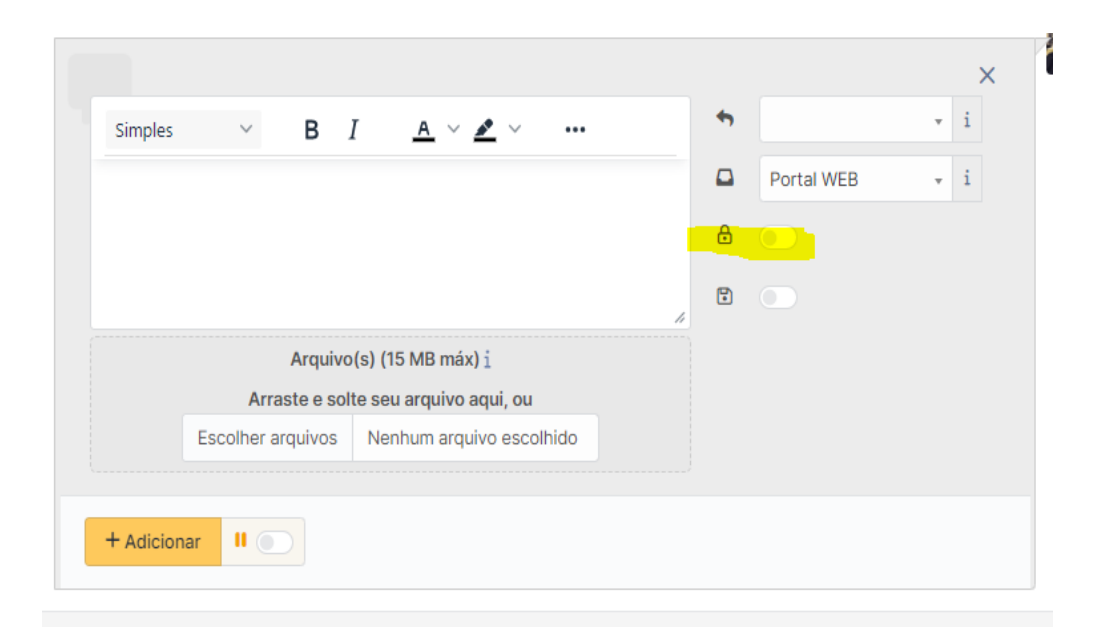

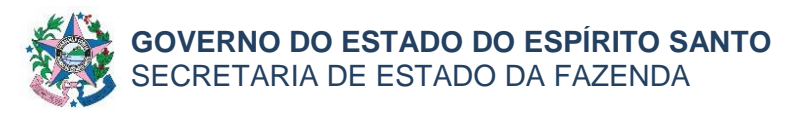

- g) Clicar no botão Adicionar.
- h) Colocar o chamado como Pendente.

| amento                |
|-----------------------|
| amento                |
| amento                |
|                       |
|                       |
| 104.25 KB             |
|                       |
| 232.3 KB              |
| 232.3 KB<br>▲ ∨ 🖉 ∨ 🚥 |

- i) Aguardar a resposta.
- ) Quando o chamado for respondido, o status mudará para "Em Atendimento" e deverá ser dada continuidade às análises.
- k) A interação deverá ocorrer até que seja solucionada a demanda.

## 7.1.5.4 Após solucionar a demanda:

a) Clicar no botão Solução.

|                      | <ul> <li>Sigefes Treinamento (114412)</li> </ul>                                                                                                    |                                                                                                    |
|----------------------|----------------------------------------------------------------------------------------------------|----------------------------------------------------------------------------------------------------|
| Chamado              |                                                                                                    | () Chamado                                                                                             |
| Estatísticas         | DADOS DO CHAMADO                                                                                                    |                                                                                                    |
| Aprovações           | <ol> <li>inturo : sigeres i reinamento</li> <li>2) Descrição : Bom dia,  Não consigo visualizar nenhuma PD e nem executar nenhuma para realização de</li> </ol>                                                                                                    |                                                                                                    |
| Base de Conhecimento | testes. ← → □ • tipticularge Accessed investigation particular (Cali)                                                                                                    | Data                                                                                                   |
| Mudanças             | SECRES Sutures Integrade de Gantile des Franceses Múltices de Espirite Santos                                                                                                    |                                                                                                    |
| Histórico 10         | Number Synthetic         Security Synthetics         Security Synthetics                                                                                                    |                                                                                                    |
| Todos                | Notice     Notice     Note     Note     Note     Note     Note     Note     Note     Note     Note       Note     Note     Note     Note     Note     Note     Note     Note     Note       Note     Note     Note     Note     Note     Note     Note     Note     Note       Note     Note     Note     Note     Note     Note     Note     Note     Note       Note     Note     Note     Note     Note     Note     Note     Note     Note       Note     Note     Note     Note     Note     Note     Note     Note     Note       Note     Note     Note     Note     Note     Note     Note     Note     Note       Note     Note     Note     Note     Note     Note     Note     Note     Note       Note     Note     Note     Note     Note     Note     Note     Note     Note       Note     Note     Note     Note     Note     Note     Note     Note       Note     Note     Note     Note     Note     Note     Note     Note       Note     Note     Note     Note     Note </td <td></td>                                                                                                    |                                                                                                    |
|                      | c)p:<br>3 Ambiente em que será aplicado: TRENAMENTO<br>3 Ambiente em que será aplicado: TRENAMENTO<br>5 Wiel de Upéncia: Alta<br>9 Muetifique:<br>Precisamos validar os perfis de usuários para execução de POs que será realizada pelos setores financeiros dos<br>órgãos.<br>7 Requere Prazo de Atendimento: Não<br>8 Am<br>9 Ob<br>9 Ob<br>9 Ob<br>9 Ob<br>9 Ob<br>9 Ob<br>9 Ob<br>9 Addicionar documento<br>10 g<br>9 Aslicitar validação<br>9 Addicionar documento<br>10 g<br>9 Aslicitar validação<br>9 Solicitar validação<br>9 Aslicitar validação<br>9 Solicitar validação<br>9 Solicitar validação<br>9 Solicitar validação<br>9 Solicitar validação<br>9 Solicitar validação<br>9 Aslicitar validação<br>9 Solicitar validação<br>9 Solicitar | Requerente<br>* R Roberto I<br>Cosservador<br>* R Danico I<br>* R Caso Ro<br>Atribuído<br>Ri occos > 1 |

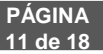

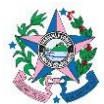

- **b)** Na caixa de texto, descrever as soluções e orientações para o questionamento do demandante.
- c) Clicar no botão Salvar.

|                                                                                                    |         |      | Urgência Alta                                                                                           |
|----------------------------------------------------------------------------------------------------|---------|------|----------------------------------------------------------------------------------------------------|
|                                                                                                    | ×       |      | Impacto Médio                                                                                           |
| You cannot resolve the ticket<br>Técnico atribuído é obrigatório antes do chamado ser solucionado/f | fechado |      | Prioridade Alta                                                                                         |
| simples V B I A V Z V ····                                                                          | ٩       |      | 읬 Atores 4                                                                                              |
|                                                                                                    | ◆ • i + |      | Requerente                                                                                              |
|                                                                                                    | • • i   |      | 🗴 😤 Roberto Paula de Freitas Campos 🌲 1 🗙 😤 TÉCNICOS > GEFIN 1                                          |
|                                                                                                    |         |      | Observador                                                                                              |
| Arquivo(s) (15 MB máx) i                                                                            |         |      | × Â Daniel Corréa ♣ 2 × Â Adriana Furtado dos Santos ♣ 1     × Â Celso Romão Cardoso de Almeida Jr. ♣ 1 |
| Escolher arquivos Nenhum arquivo escolhido                                                          |         |      | Atribuído                                                                                               |
|                                                                                                    |         |      | A GECUG > SUSIF > SIGEFES GESTAU II                                                                     |
|                                                                                                    |         | ⊽ #Ξ | • •                                                                                                    |

#### **Observações:**

 A demanda é finalizada automaticamente sete dias após ser Solucionada. Dentro deste prazo, o demandante poderá enviar novos questionamentos/esclarecimentos (dentro do escopo original), o que provocará a alteração do status para "Em Atendimento" e deverá ser dada continuidade à solicita- ção.
 Caso o demandante envie agradecimento pelo atendimento, isto provocará a reabertura da demanda, e será necessário Solucionar a demanda novamente.

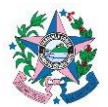

#### <u>ANEXO II</u>

## 7.2 UTILIZAÇÃO DA FERRAMENTA "CSS" NO TESOURO ESTADUAL PARA REALIZAR PESQUISAS.

O Fale Conosco é o canal institucional de atendimento às demandas dirigidas ao Tesouro Estadual. É, também, uma ferramenta de gestão que deve ser utilizada para medir a eficiência e efetividade dos trabalhos exercidos pelo Tesouro Estadual por parte das Gerências.

7.2.1 Acessar o CSS e conferir se encontra logado com o perfil técnico. Posicionar o cursor sobre a aba Assistência e clicar em Chamados. A tela será exibida com o filtro de pesquisa padrão do CSS, que poderá ser alterado a qualquer tempo.

Caso deseje alterar o filtro, escolher as regras que melhor se enquadrem na pesquisa que deseja realizar, nos campos acima da lista de Chama- dos:

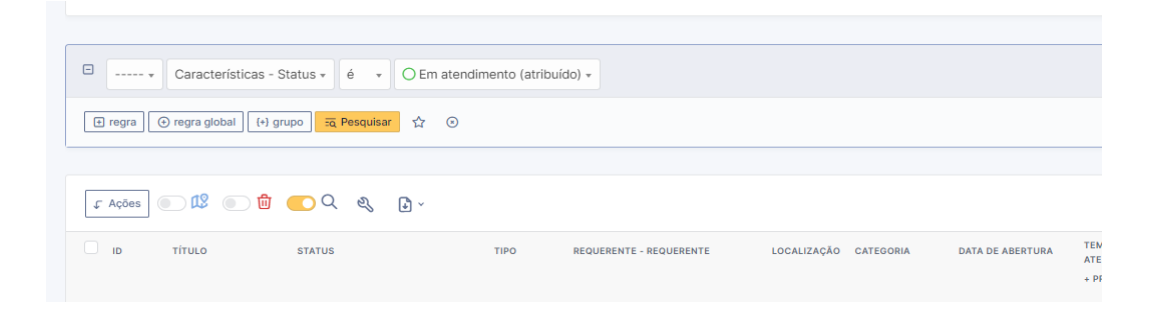

- 7.2.2 Clicar no botão "Pesquisar" e as demandas que atendem a(s) regra(s) definida(s) serão listadas na tela:
  - a) Caso queira salvar essa pesquisa deverá clicar na figura da "estrela", situada ao lado do botão "Pesquisar".

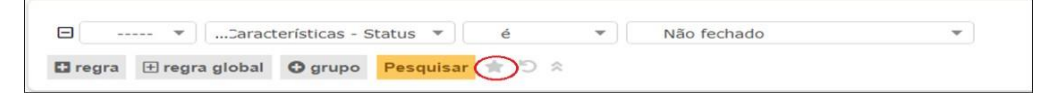

b) Informar o Nome que será dado a sua pesquisa e adicionar. É possível salvar tantas pesquisas quantas desejar.

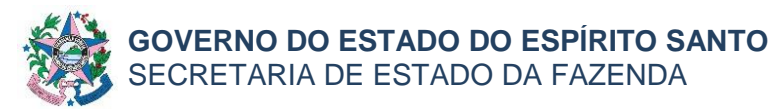

| stência ~ | Salvar pesqu | isa atual                                                            | × |   |
|-----------|--------------|----------------------------------------------------------------------|---|---|
| Chamad    | D Novo ite   | em - 🔹 TECNOLOGIA DA INFORMAÇÃO (GETEC) > TESOURO 🗾 Entidades filhas | i |   |
| **        | Nova pesqui  | sa salva                                                             |   | ~ |
| dos       | Nome         | 1                                                                    |   | ; |
|           | Visibilidade | Privado 👻                                                            |   |   |
|           | Entidade     | FORMAÇÃO (GETEC) > TESOURO + i Entidades filhas Sim                  | • |   |
|           |              | + Adicionar                                                          |   |   |
|           |              |                                                                      |   |   |
|           |              |                                                                      |   |   |

c) Para localizar a pesquisa salva deverá clicar na figura da "estrela", na aba listas situada na parte superior direita da tela.

| (CSS)                                    |                              | 🎧 Assistência 🗸 📑 Ger       | ência -> 🛱 Ferramentas -> | 🥑 Administração 🗸 🛛 🕲 Config | gurar 🗸 🗢 Encontrar um menu |
|------------------------------------------|------------------------------|-----------------------------|---------------------------|------------------------------|-----------------------------|
| ) Home / 😡 Assistência / 🛈 Chamados      | 🔍 Pesquisar 🔓 Listas 🔲 🕅 Kar | nban global 💽 Chamados agua | ardando sua aprovação     |                              |                             |
| O<br>Chamados no                         | © 12<br>Chamado:             | s atribuídos                | amados pendentes          | Chamados planejados          | Chamados solucionad         |
| Características - Status +               | é 🔹 🔿 Em atendimento (atrib  | puído) 🗸                    |                           |                              |                             |
| 🗄 regra 🖉 🕢 regra global 🤇 (+) grupo 🔤 🔁 | esquisar ☆ ⓒ                 |                             |                           |                              |                             |
|                                          |                              |                             |                           |                              |                             |

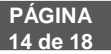

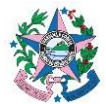

## <u>ANEXO III</u>

# 7.3 UTILIZAÇÃO DA FERRAMENTA "CSS" NO TESOURO ESTADUAL PARA GERENCIAMENTO DOS ATENDIMENTOS REALIZADOS.

7.3.1 Acessar o CSS e conferir se encontra logado com o perfil técnico, Aparecerá a tela abaixo.

| 1.55                                               | ky Assistencia v             | u verencia v 🕒 Ferramentas v | 🕑 Administração 🗸 🛛 🌚 Conrigurar | <ul> <li>Spencontrar um menu</li> </ul> |                                  | > TESOURO (estrutura    |
|----------------------------------------------------|------------------------------|------------------------------|----------------------------------|-----------------------------------------|----------------------------------|-------------------------|
| Home / ♀ Assistência / ♡ Chamados     Q. Pesquisar | tas 🔲 Kanban global 💽 Chamad | ios aguardando sua aprovação |                                  |                                         |                                  |                         |
| 0                                                  | 10 <sup></sup>               | 2 <b>c</b>                   |                                  | 11                                      |                                  | <sup>©</sup> 8          |
| Chamados novos                                     | Chamados atribuídos          | Chamados pendentes           | Chamados planejados              | Chamados solucionados                   | Chamados aguardando<br>validação | O<br>Chamados atrasados |
|                                                    |                              |                              |                                  |                                         |                                  |                         |

## Observação:

1. Cabe aos Gerentes e Subgerentes a forma de distribuição, controle e o monitoramento dos atendimentos e prazos realizados pelas suas equipes.

2. Cabe aos Gerentes e/ou Subgerentes a gestão da inclusão e exclusão de categorias a serem demandadas no FALE CONOSCO; atualizar a composição das equipes de atendimento caso seja necessário. Os pedidos devem ser encaminhados a TI por meio do formulário (ambiente perfil requerente - registrar uma requisição - GLPI – formulários).

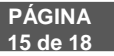

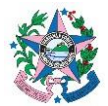

#### <u>ANEXO IV</u>

## 7.4 UTILIZAÇÃO DA FERRAMENTA "CSS" NO TESOURO ESTADUAL PARA ENVIO DE DEMANDAS AOS GFS`S/EQUIVALENTES.

Esse formulário tem como objetivo solicitar informações aos GFS`S e demais, auxiliando nas atribuições da equipe do Tesouro Estadual, sendo uns dos canais institucionais de interação entre as áreas orçamentárias, financeiras, patrimoniais e contábeis do Estado.

7.4.1 Acessar o CSS e conferir se encontra logado com o perfil técnico, posicionar o cursor na aba Assistência e clicar em Formulários.

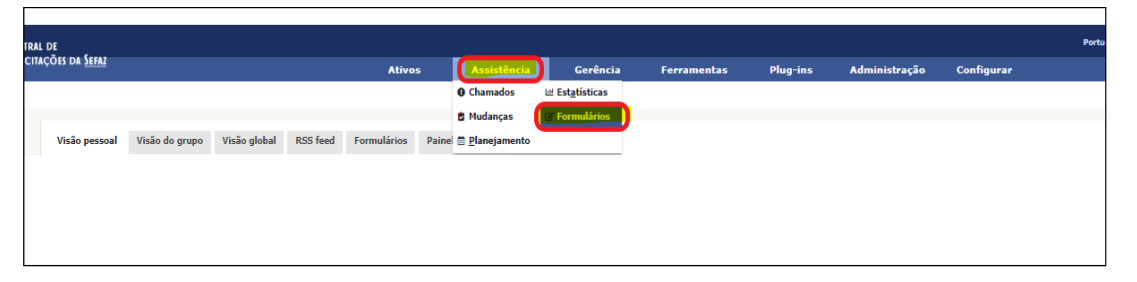

7.4.2 Na aba "Ver Todos" ou na aba "Tesouro Estadual", clicar no formulário e preencher as informações necessárias no campo descrição.

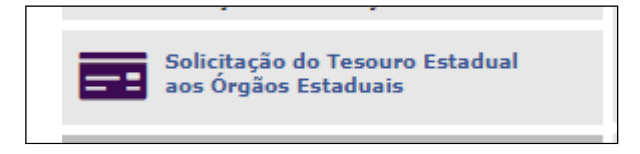

7.4.3 Ao enviar o formulário, será aberta uma demanda do Tesouro Estadual para os GF`S. As demandas serão acompanhadas e tramitadas conforme descrições no anexo I.

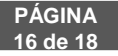

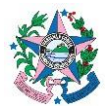

## <u>ANEXO V</u>

## 7.5 UTILIZAÇÃO DA FERRAMENTA "CSS" NO TESOURO ESTADUAL PARA ENVIO DE DEMANDAS INTERNAS ENTRES AS ÁREAS DO TESOURO ES-TADUAL.

Esse formulário tem como objetivo solicitar informações e serviços entre as áreas e funções do Tesouro Estadual.

7.5.1 Acessar o CSS e conferir se encontra logado com o perfil técnico, posicionar o cursor na aba Assistência e clicar em Formulários

| IRAL DE                  |                |              |          |             |       |              |                         |             |          |               |            | Portu |
|--------------------------|----------------|--------------|----------|-------------|-------|--------------|-------------------------|-------------|----------|---------------|------------|-------|
| citações da <u>Sefaz</u> |                |              |          | Ativo       | 5     | Assistência  | Gerência                | Ferramentas | Plug-ins | Administração | Configurar |       |
|                          |                |              |          |             |       | O Chamados   | ⊯ Est <u>a</u> tísticas |             |          |               |            |       |
|                          |                |              |          |             |       | 🖻 Mudanças   | 🖉 Formulários           |             |          |               |            |       |
| Visão pessoal            | Visão do grupo | Visão global | RSS feed | Formulários | Paine | Planejamento |                         |             |          |               |            |       |
|                          |                |              |          |             |       |              |                         |             |          |               |            |       |
|                          |                |              |          |             |       |              |                         |             |          |               |            |       |
|                          |                |              |          |             |       |              |                         |             |          |               |            |       |
|                          |                |              |          |             |       |              |                         |             |          |               |            |       |
|                          |                |              |          |             |       |              |                         |             |          |               |            |       |

7.5.2 Na aba "Ver Todos" ou na aba "Tesouro Estadual", clicar no formulário e preencher as informações necessárias no campo descrição.

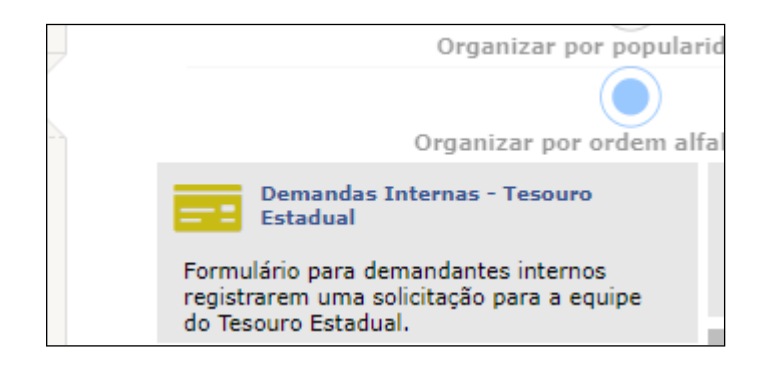

7.5.3 Ao enviar o formulário, será aberta uma demanda para Gerência e/ou Subgerência das áreas do Tesouro Estadual. As demandas serão acompanhadas e tramitadas no sistema de GLPI perfil técnico conforme descrições no anexo I.

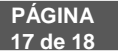

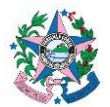

## 8 ASSINATURAS

| EQUIPE DE ELABORAÇÃO:                                |                                                            |  |  |  |  |  |  |  |
|------------------------------------------------------|------------------------------------------------------------|--|--|--|--|--|--|--|
| Kamila Sousa Bernabé Fedeszen                        | Adriana Furtado dos Santos                                 |  |  |  |  |  |  |  |
| Chefe Equipe Tesouro Estadual                        | Assessor Técnico Fazendário                                |  |  |  |  |  |  |  |
| EQUIPE DE PADRONIZAÇÃO:                              |                                                            |  |  |  |  |  |  |  |
| Jessé Lago dos Santos<br>Gerente da GEDEF            | Marta Gonçalves Achiamé<br>Supervisor de Área Fazendária   |  |  |  |  |  |  |  |
| Eliane Canal Leite da Silva<br>Subgerente da SUDOR   | Carlos Eduardo Pacífico Luiz<br>Chefe de Equipe Fazendária |  |  |  |  |  |  |  |
| Vinícius Brotto Cristo<br>Chefe de Equipe Fazendária |                                                            |  |  |  |  |  |  |  |
| APROVAÇÃO:                                           |                                                            |  |  |  |  |  |  |  |
| Alan Johanson                                        |                                                            |  |  |  |  |  |  |  |
| Gerente da GECOG Contador Geral do Estado            |                                                            |  |  |  |  |  |  |  |
| Aprovado em 07/11/2022                               | Atualizado em 13/04/2023                                   |  |  |  |  |  |  |  |

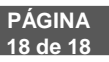